## Online Tax Statements are ready for you to download!

- 1. https://www.sjbchico.org/register
- 2. Log in (OR) Register
- 3. Click on the "MY OFFERING" tab
- 4. Click on "GIVING HISTORY"
- 5. Click on Electronic Statement "DOWNLOAD"
- 6. Select "STATEMENT"

a. You will select the year for the Tax Statement and will download to your computer. Please call the office at 530-343-8741 x 207 or email Mary Krajcirik at Bookkeeper@sjbchico.org if you have any questions.